# **ESCALADE OLED INFOTAINMENT SYSTEM** QUICK START GUIDE

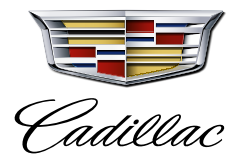

Get familiar with the Escalade OLED Infotainment System<sup>1</sup> that will transform your journey.

Preproduction model shown with optional content. Actual production model may vary.

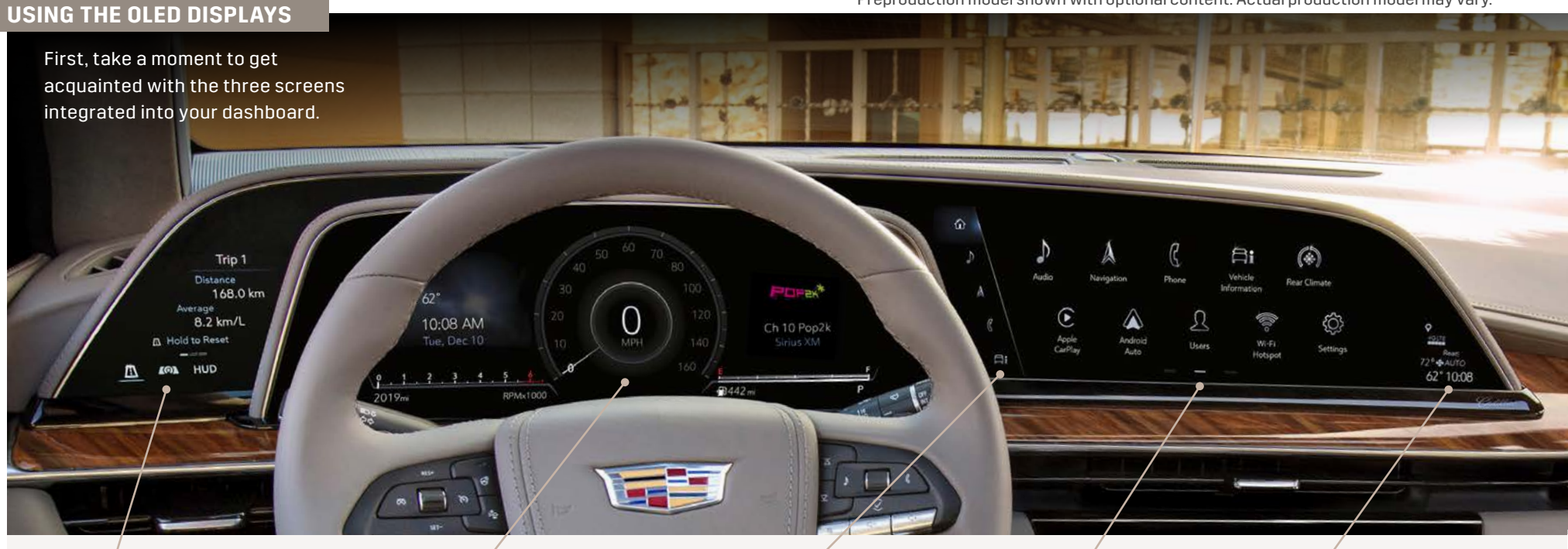

## **CONTROL PANEL**

This touch-screen displays your trip information and lets you control the Cluster Display, Augmented Reality feature, available Head-Up Display and available Night Vision<sup>2</sup> system.

# **CLUSTER DISPLAY**

This (non-touch) screen shows your speed and other important information. Choose how you want this screen to look and the information you want to see navigation<sup>3</sup>, music content and more—using the Control Panel.

## APP TRAY

This area provides shortcuts to commonly used features.

## INFOTAINMENT SCREEN

This touch-screen controls your navigation, music and many other vehicle functions. Control the screen by touch or with the Rotary Controller. Swipe left and right to see more pages.

# STATUS PANE

This section of the screen displays the time, temperature, indicators and more.

1 Functionality varies by model. Full functionality requires compatible Bluetooth and smartphone, and USB connectivity for some devices. 2 Read the vehicle Owner's Manual for important feature limitations and information. 3 Map coverage available in the U.S., Puerto Rico and Canada.

#### **SELECT CLUSTER LAYOUT**

To change the layout, tap the CLUSTER icon on the Control Panel screen (left of the steering wheel), then choose from:

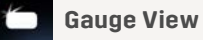

Map View

**Augmented Reality** 

Night Vision View (if equipped)

## **GAUGE/SPEEDOMETER OPTIONS**

When you pick "Gauge View," you can change the content on the left and right sides of the speedometer.

#### Left zone

View oil life, tire pressure, etc. To change it, tap the VEHICLE INFORMATION app icon **fi** on the Infotainment Screen, select the vehicle information you would like to see in the Cluster, then tap "Show in Cluster."

#### **Right zone**

View music, phone or navigation content from the Infotainment Screen. Use the right-hand steering wheel controls to browse content in this zone. If you're using Navigation, directions will take priority in this part of the display.

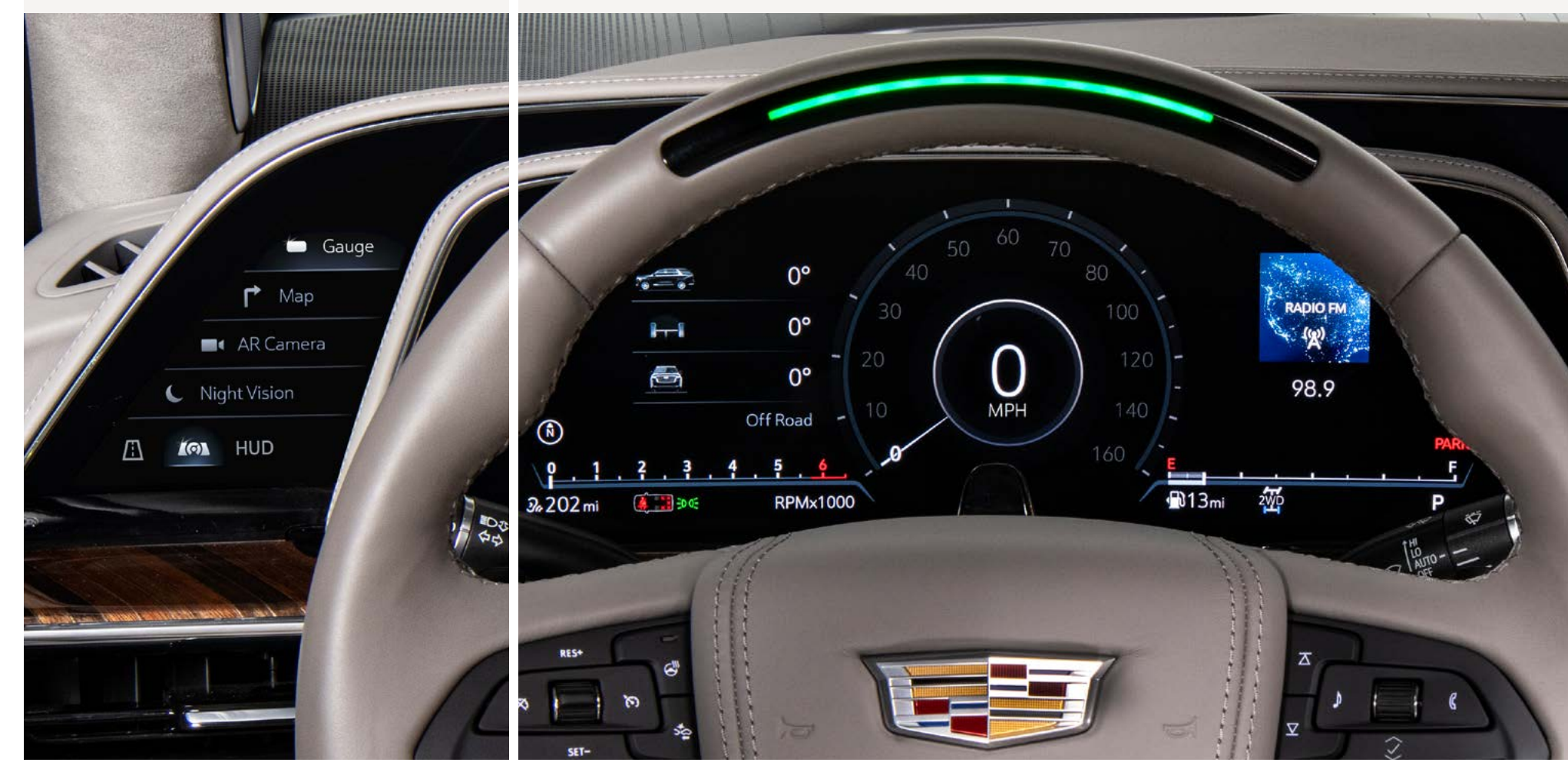

Preproduction model shown with optional content. Actual production model may vary.

**CONTROLLING THE INFOTAINMENT SCREEN** 

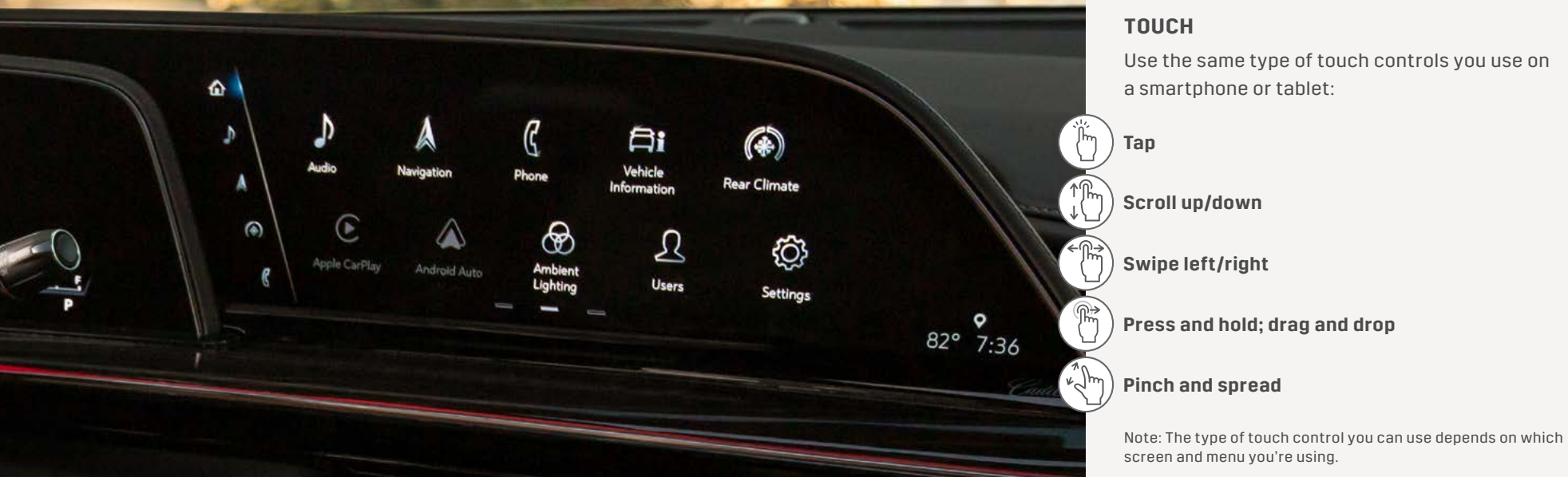

Use the same type of touch controls you use on a smartphone or tablet:

Ai 

### **ROTARY CONTROLLER**

You can also use the Rotary Controller to interact with the Infotainment Screen. When you're using it, the icons on the screen change to a circular layout so it's easier to move around by rotating the center knob.

#### Volume/Power

Adjust volume; press to mute; press and hold to power off

#### **Rotary Knob**

Tilt/rotate or push to select

#### **Shortcut Buttons**

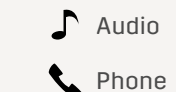

**i** Vehicle Information

🛨 Back

Navigation

Home

Preproduction model shown with optional content. Actual production model may vary.

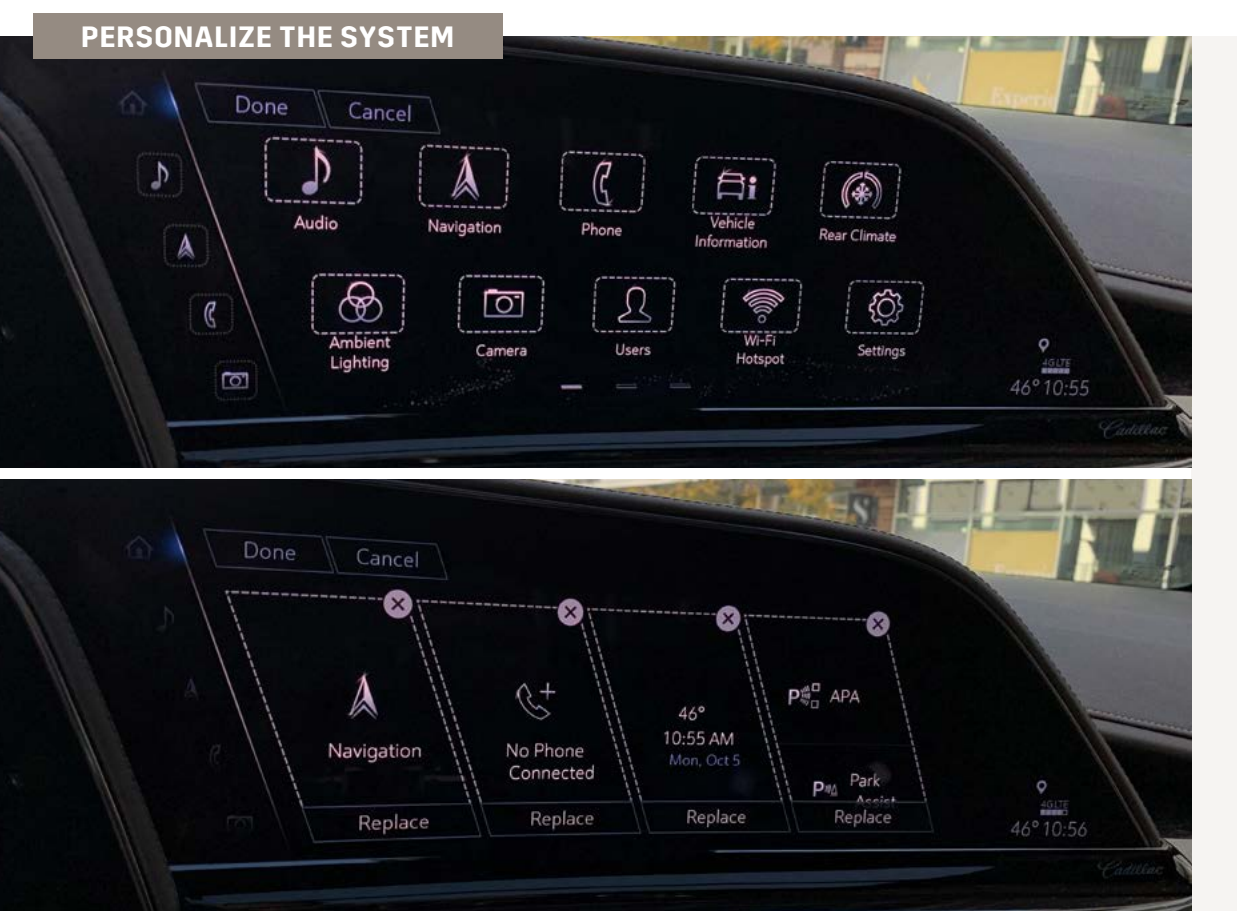

Preproduction model shown with optional content. Actual production model may vary.

# SIGN-IN TO THE SYSTEM

For the best experience, tap the USERS icon to create a Personal Profile. Be sure to use the same email address you use as a sign-in for the myCadillac Mobile App<sup>4</sup> and Owner Center.

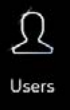

#### CUSTOMIZE THE INFOTAINMENT SCREEN

- **Rearrange App Icons:** To rearrange the icons, press and hold an app to enter 'Edit Mode' (you'll see boxes around the icons). Then, drag and drop an app icon into a new spot to customize the order; or drag it into the App Tray bar on the left side of the screen to save it for easy access
- **Change Widgets:** Swipe to the first page (far left dash at the bottom of the screen) to access easy-view widgets. Press and hold a widget to remove or replace it
- Save Audio Favorites: In the Audio app, tap the STAR icon to save a Favorite. To find your stored selections, choose Favorites from the audio source menu

## **SEARCH FOR AN ITEM**

If you need help finding something in the Infotainment System, tap the SETTINGS app on the Home screen, then select the Search tab.

#### **PAIR YOUR PHONE VIA BLUETOOTH®5**

- 1. Tap the PHONE app icon on the Home screen of the infotainment system
- 2. Select "+Connect Phone"
- 3. Follow the prompts on the screen and on your phone to complete pairing
- OR

If your phone is NFC 🔊 compatible<sup>6</sup>, unlock it and hold it near the top of the Infotainment Screen where the arrow is pointing for one-touch pairing

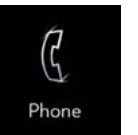

#### **LEARN MORE**

To get additional help with the system and other vehicle features:

- Visit CADILLAC.COM >
- Visit the Cadillac Owner Center MY.CADILLAC.COM >

4 Available on select Apple and Android devices. Service availability, features and functionality vary by vehicle, device and the plan you are enrolled in. User terms apply. Device data connection required. See onstar.com for details and limitations. 5 Go to my.cadillac.com/ learn to find out which phones are compatible with the vehicle. The Bluetooth<sup>®</sup> word mark and logos are owned by the Bluetooth SIG, Inc., and any use of such marks by General Motors is under license. Other trademarks and trade names are those of their respective owners. Full Bluetooth feature functionality varies by device, model and software version. 6 Visit my.cadillac.com/learn for compatible phones.